# ةيموسرلا مدختسملا ةمجاو ةدامش نيوكت (GUI) ل Secure Web Appliance ل

### تايوتحملا

### ةمدقملا

ل ةرادإلا بيو ةەجاو تاداەش نيوكتل ةمزاللا تاوطخلا دنتسملا اذە فصي Secure Web Appliance (SWA).

### ةيساسألا تابلطتملا

تابلطتملا

:ةيلاتلا عيضاوملاب ةفرعم كيدل نوكت نأب Cisco يصوت

./اوس/ ەرادأ •

:كيدل نوكي نأب Cisco يصوت

- . ةيضارتفالا وأ ةيداملا SWA تيبثت مت
- ال (GUI) ةيموسرلا مدختسملا ةهجاو يلإ يرادإلا لوصولا.
- رماوأ رطس ةهجاو يلإ يرادإلا لوصولا.

ةمدختسملا تانوكملا

ةنيعم ةيدام تانوكمو جمارب تارادصإ ىلع دنتسملا اذه رصتقي ال.

ةصاخ ةيلمعم ةئيب يف ةدوجوملا ةزهجألاا نم دنتسملا اذه يف ةدراولا تامولعملا ءاشنإ مت. تناك اذإ .(يضارتفا) حوسمم نيوكتب دنتسملا اذه يف ةمدختسُملا ةزهجألا عيمج تأدب رمأ يأل لمتحملا ريثأتلل كمهف نم دكأتف ،ليغشتلا ديق كتكبش.

### بيو مدختسم ةەجاو ةداەش

ةرادإل بيو مدختسم ةهجاو يف اهمادختسإ ديرن يتلا تاداهشلا عون رايتخإ الوأ انيلع (بيو مدختسم ةهجاو).

":Cisco زاهجل ةيبيرجتلا ةداهشلا" SWA مدختست ،يضارتفا لكشبو

- oisco زاهجل يحيضوتلا ضرعلا ةداهش = CN
- o = Cisco Systems، Inc
- ₀ L = ₀يسوخ ناس
- اينروفيلاك = س •
- ةدحتملا تايالولا = C •

اهؤاشنإ مت كب ةصاخ تاداهش داريتسإ وأ SWA يف ايتاذ ةعقوم ةداهش ءاشنإ كنكمي (CA) يلخادلا قدصملا عجرملا مداخ ةطساوب

ةداهش عيقوت بلط ءاشنإ دنع (SAN) ةليدبلا عيضاوملا ءامسأ نيمضت SWA دمتعت ال مادختسال .اضيأ SAN تامس ايتاذ ةعقوملا SWA تاداهش معدت ال ،كلذ ىلإ ةفاضإلابو .(CSR) ،كسفنب اهعيقوتو ةداهشلا ءاشنإ بجي ،(SAN) نيزختلا ةقطنم ةكبش تامس تاذ تاداهشلا ءاشنإ درجمب .ةيرورضلا (SAN) نيزختلا ةقطنم ةكبش ليصافت نمضتت اهنأ نم دكأتلا عم تويب ءامسأ ديدحت جهنلا اذه كل حيتي .اهمادختسال SWA ىلإ اهليمحت كنكمي ،قداهشلا هذه .كب ةصاخلا ةكبش و الا انه و انها ان الما و قدامش

.PKCS#12 قيسنتب نوكي نأ بجيو صاخلا حاتفملا تاداهشلا نمضتت نأ بجي :ةظحالم 🛇

# بيولا ةەجاو ةداەش ليدعت تاوطخ

نم ةكبشلا ددحو (GUI) ةيموسرلا مدختسملا ةمجاو ىلإ لوخدلا ليجستب مق .1 ةوطخلا ايلعلا ةمئاقلا.

.تاداەشلا ةرادإ رتخأ .2 ةوطخلا

ةداەش ةفاضإ ددح زاەجلا تاداەش نم .3 ةوطخلا.

(داريتسالا ةداەش وأ ايتاذ ةعقوم ةداەش) ةداەشلا عون ددح .4 ةوطخلا.

| Add Certificate  |                                                      |         |
|------------------|------------------------------------------------------|---------|
| Add Certificate  |                                                      |         |
| Add Certificate: | ✓ Select an option                                   |         |
| Cancel           | Create Self-Signed Certificate<br>Import Certificate | Next >> |

ةداەشلا عون رايتخإ - ةروصلا

يطختلاب مقف ،الإو .ةيلاتلا تاوطخلا مدختساً ،ايتاذ ةعقوم ةداهش ديدحتب تمق اذإ .5 ةوطخلا .6 ةوطخلا ىلإ

لوقحلا لمكأ .1.1 ةوطخلا.

#### **Add Certificate**

| Add Certificate             |                                             |
|-----------------------------|---------------------------------------------|
| Add Certificate:            | Create Self-Signed Certificate $\checkmark$ |
| Common Name:                | SelfSignCertificate                         |
| Organization:               | CiscoLAB                                    |
| Organizational Unit:        | SWA                                         |
| City (Locality):            | City                                        |
| State (Province):           | State                                       |
| Country:                    | US                                          |
| Duration before expiration: | 730 days                                    |
| Private Key Size:           | 2048                                        |

#### Cancel

Next >>

يتاذلا عيقوتاا ةداهش ليصافت - ةروص

| بجي :ةظحال | مجح نوكي نأ | ساخلا حاتفملا          | , قاطنلا يف م                         | 8192. ىلإ 2048 ن                                  |
|------------|-------------|------------------------|---------------------------------------|---------------------------------------------------|
|            | بجي :ةظحال  | مجح نوكي نأ بجي :ةظحال | ساخلا حاتفملا مجح نوكي نأ بجي :ةظحاله | ، قاطنلا يف صاخلا حاتفملا مجح نوكي نأ بجي :ةظحاله |

(يلاتا) Next قوف رقنا .5.2 ةوطخلا.

#### View Certificate SelfSignCertificate

| Add Certificate                         |                                                                                                    |
|-----------------------------------------|----------------------------------------------------------------------------------------------------|
| Certificate Name:                       | SelfSignCertificate                                                                                                    |
| Common Name:                            | SelfSignCertificate                                                                                                    |
| Organization:                           | CiscoLAB                                                                                                    |
| Organization Unit:                      | SWA                                                                                                    |
| City (Locality):                        | City                                                                                                    |
| State (Province):                       | State                                                                                                    |
| Country:                                | US                                                                                                    |
| Signature Issued By:                    | Common Name (CN): SelfSignCertificate<br>Organization (O): CiscoLAB<br>Organizational Unit (OU): SWA<br>Issued On: Oct 14 11:48:59 2024 GMT<br>Expires On: Oct 14 11:48:59 2026 GMT<br>If you would like a globally recognized signed certificate: 1. Download Certificate Signing Request, 2. Submit this to a certificate authority, 3. Once you<br>receive the signed certificate, upload it below. |
|                                         | Uplead Signed Certificate:<br>Choose File   No file chosen<br>Upleading a new certificate will overwrite the existing certificate.                                                                                                    |
| v Intermediate Certificates (optional): | Upload an Intermediate Certificate: Choose File No file chosen                                                                                                    |
| Cancel                                  | Submit                                                                                                    |

مث ،كتسسؤمب CA مداخ مادختساب هعيقوتو CSR ليزنت كنكمي (يرايتخإ) 5.3 ةوطخلا اهلاسراو ةعقوملا ةداهشلا ليمحت.

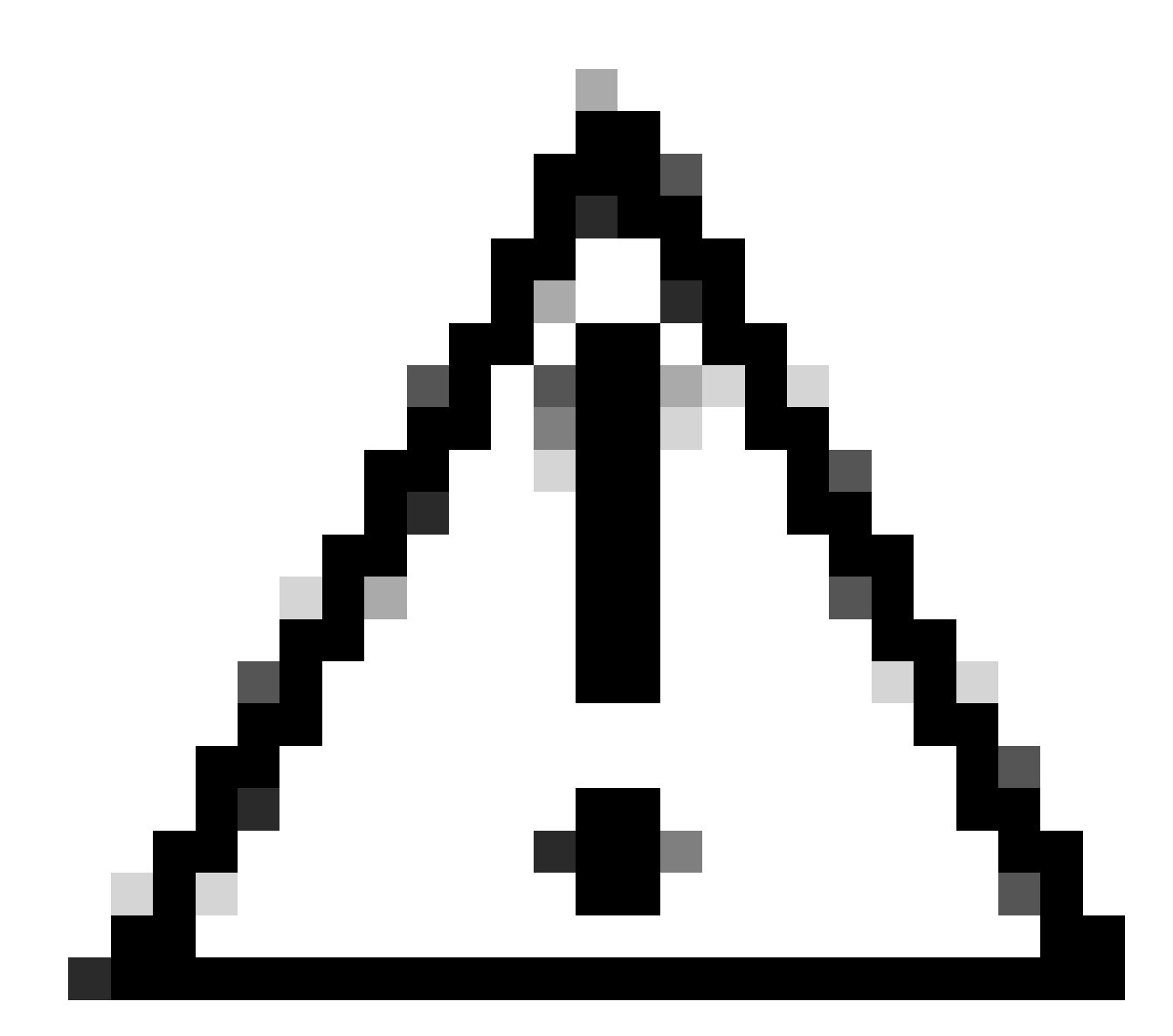

لاسرا نم دكأتف ،كب صاخلا CA مداخ عم ،CSR عيقوت يف بغرت تنك اذإ :ريذحت فلم نمضتي .اهليمحت وأ ةعقوملا ةداهشلا عيقوت لبق اهمازتلاو ةحفصلا .صاخلا كحاتفم CSR ءاشنإ ةيلمع ءانثأ هئاشنإب تمق يذلا فيرعتلا

ةبسانم ةيلاحلا ايتاذ ةعقوملا ةداهشلا تناك اذإ لاسرإ.5.4 ةوطخلا.

7. ةوطخلا يطخت .5.5 ةوطخلا

ةداەش داريتسإ ترتخأ اذإ .6 ةوطخلا.

(بولطم PKCS#12 قيسنت) ةداهشلا فلم داريتسإ .6.1 ةوطخلا

ةداەشلا فلمب ةصاخلا رورملا ةملك لخدأ .6.2 ةوطخلا.

#### Add Certificate

| Add Certificate               |                                                           |
|-------------------------------|-----------------------------------------------------------|
| Add Certificate:              | Import Certificate V                                      |
| Import Certificate:           | Choose File No file chosen<br>PKCS#12 format is required. |
| Enter Password:<br>(required) |                                                           |

Next >>

Cancel

ةداەش داريتسإ - ةروص

(يلاتا) Next قوف رقنا .3.3 ةوطخلا.

تارييغتال لاسرإ .6.4 ةوطخلا.

تارييغتلا ذيفنت .7 ةوطخلا.

رماوألا رطس ةهجاو ىلإ لوخدلا لجس .8 ةوطخلا.

Enter. طغضاو certconfig بتكا .9 ةوطخلا

setup. بتكا .10 ةوطخلا

Enter. حاتفم ىلع طغضا مث ،Y بتكا .11 ةوطخلا

ليجستب نوموقي نيذلاا نييرادإلاا نيمدختسملل نكمي ،ةداهشلا رييغت دنع :ةظحالم متي مل تارييغت نودقفي دقو لاصتا أطخ ةهجاوم بيو مدختسم ةهجاو ىلإ ايلاح لوخدلا نم ةداهشلا ىلع "هب قوثوم" ةمالع عضو مت دق نكي مل اذإ الإ كلذ ثدحي ال .اهلاسرإ .ضرعتسملا لبق

ةحاتملا تاداهشلا ةمئاق نم ديدحتلل 2 رتخاً .12 ةوطخلا.

ةيموسرلا مدختسملا ةهجاول اهمادختسال ةبولطملا تاداهشلا ددع ددح 13. قوطخلا.

. N بتكا كلذ ريغ Y بتكا مەتفاضإ ديرتو ،ةطيسو ةداەش كيدل ناك اذإ .14 ةوطخلا

َةداەشلا قصل كيلع بجي ،ةطيسولا ةداەشلا ةفاضإ ىلا ةجاحب تنك اذإ :ةظحالم 🛇 قيسنتب ةطيسولا (dot

#### SWA\_CLI> certconfig

Choose the operation you want to perform:

- SETUP Configure security certificate and key.
- OCSPVALIDATION Enable OCSP validation of certificates during upload
- RESTRICTCERTSIGNATURE Enable restricted signature validation of certificates during upload
- OCSPVALIDATION\_FOR\_SERVER\_CERT Enable OCSP validation for server certificates
- FQDNVALIDATION FQDN validation for certificate

[]> SETUP

Currently using the demo certificate/key for HTTPS management access.

When the certificate is changed, administrative users who are currently logged in to the web user inter occurs only if the certificate is not already marked as trusted by the browser.

Do you want to continue? [Y]> Y

Management (HTTPS): Choose the operation you want to perform: 1. PASTE - Copy paste cert and key manually 2. SELECT - select from available list of certificates [1]> 2 Select the certificate you want to upload 1. SelfSignCertificate 2. SWA\_GUI.cisco.com [1]> 1 Do you want add an intermediate certificate? [N]> N

Successfully updated the certificate/key for HTTPS management access.

تارييغتالا ظفحل مازتالاا بتكا .15 ةوطخلا.

## رماوألا رطس نم ةداهشلا رابتخإ

:openSSL رمألا مادختساب ةداەشلا نم ققحتلا كنكمي

openssl s\_client -connect

2

.(TCP ءانيم TCP) ريصقتك تتبث نراق ةرادإلاو hostname swa.cisco.com لا ،لاثم اذه يف

ةداەشلا ليصافت ةيۇر كنكمي ،جارخإلا نم يناثلا رطسلا يف:

# ةعئاشلا ءاطخألا

ةەجاو ةداەش ءاشنإ ةلواحم ءانثأ اەتەجاوم كنكمي يتلا ةعئاشلا عاطخألا ضعب يلي اميف اەليدعت وأ ةيموسرلا مدختسملا.

حيحص ريغ PKCS#12 قيسنت أطخ

#### Add Certificate

| Error — Invalid PKCS#12 format |                                                                               |  |
|--------------------------------|-------------------------------------------------------------------------------|--|
| Add Certificate                |                                                                               |  |
| Add Certificate:               | Import Certificate                                                            |  |
| Import Certificate:            | Choose File No file chosen PKCS#12 format is required. Invalid PKCS#12 format |  |
| Enter Password:<br>(required)  |                                                                               |  |

Next >>

Next >>

Cancel

| - ةروص | قىسىنت | PKCS#12 | حلاص ريغ |
|--------|--------|---------|----------|
| 0-22-  | 000000 |         |          |

أطخلا اذهل ناببس كانه نوكي دق:

.حلاص ريغو فلات ةداەشلا فلم .1

وأ ةداەشلا ءاشنإ ةداعإ كنكمي ،حتفلا ءانثأ أطخ ىلع تلصح اذإ ،ةداەشلا حتف لواح ىرخأ ةرم اەليزنت.

.احلاص اقبسم ەۋاشنإ مت يذلا CSR دعي مل

حفح مدع وه ببسلا .اهذيفنتو تارييغتلا لاسرا نم دكأتلا بجي ،CSR ءاشنا دنع هتأشنأ يذلا فيرعتلا فلم يوتحي .تاحفصلا رييغت وأ كجورخ ليجست دنع كب صاخلا ءافتخإ درجمب .حاجنب كصيخرت ليمحتل بولطملا صاخلا حاتفملا ىلع CSR ءاشنإ دنع ىلإ ىرخأ ةرم مث رخآ CSR ءاشنإ بجي ،كلذل .صاخلا حاتفملا يفتخي ،اذه فيرعتلا فلم CA الحال عاتي الفري

### احيحص اددع مايألا نوكت نأ بجي

#### Add Certificate

| Error – Days must be an integer from 1 to 1825. |                                                                                                |  |
|-------------------------------------------------|------------------------------------------------------------------------------------------------|--|
| Add Certificate                                 |                                                                                                |  |
| Add Certificate:                                | Import Certificate V                                                                           |  |
| Import Certificate:                             | Choose File No file chosen PKCS#12 format is required. Days must be an integer from 1 to 1825. |  |
| Enter Password:<br>(required)                   |                                                                                                |  |

اهتيحالص ءاهتنا وأ اهليمحت مت يتلا ةداهشلا ةيحالص ءاهتنا ىلإ أطخلا اذه ببس عجري مايأ 0 ةدمل.

خيرات ةحص نم دكأتلاو ةداەشلا ةيحالص ءاەتنا خيرات نم ققحتلا ءاجرلا ،ةلكشملا ەذە لحل SWA ەتقوو.

ةداەشلا ةحص نم ققحتلا يف أطخ

ةمئاق يف طيسولا قدصملا عجرملا وأ رذجلا قدصملا عجرملا ةفاضإ مدع أطخلا اذه ينعي رذجلا CA نم الك مدختست تنك اذإ ،ةلأسملا لحل .SWA يف اهيف قوثوملا رذجلا ةداهش :ةطيسولا ةخسنلاو

- .مازتلالا مث ،SWA ىلإ رذجلا قدصملا عجرملا ليمحت .1
- ىرخأ ةرم تارييغتلا ذيفنتب مق مث ،طيسولا قدصملا عجرملا ليمحتب مق .2.
- 3. قيموسرلا مدختسملا ةەجاو ةداەش ليمحتب مق. (GUI).

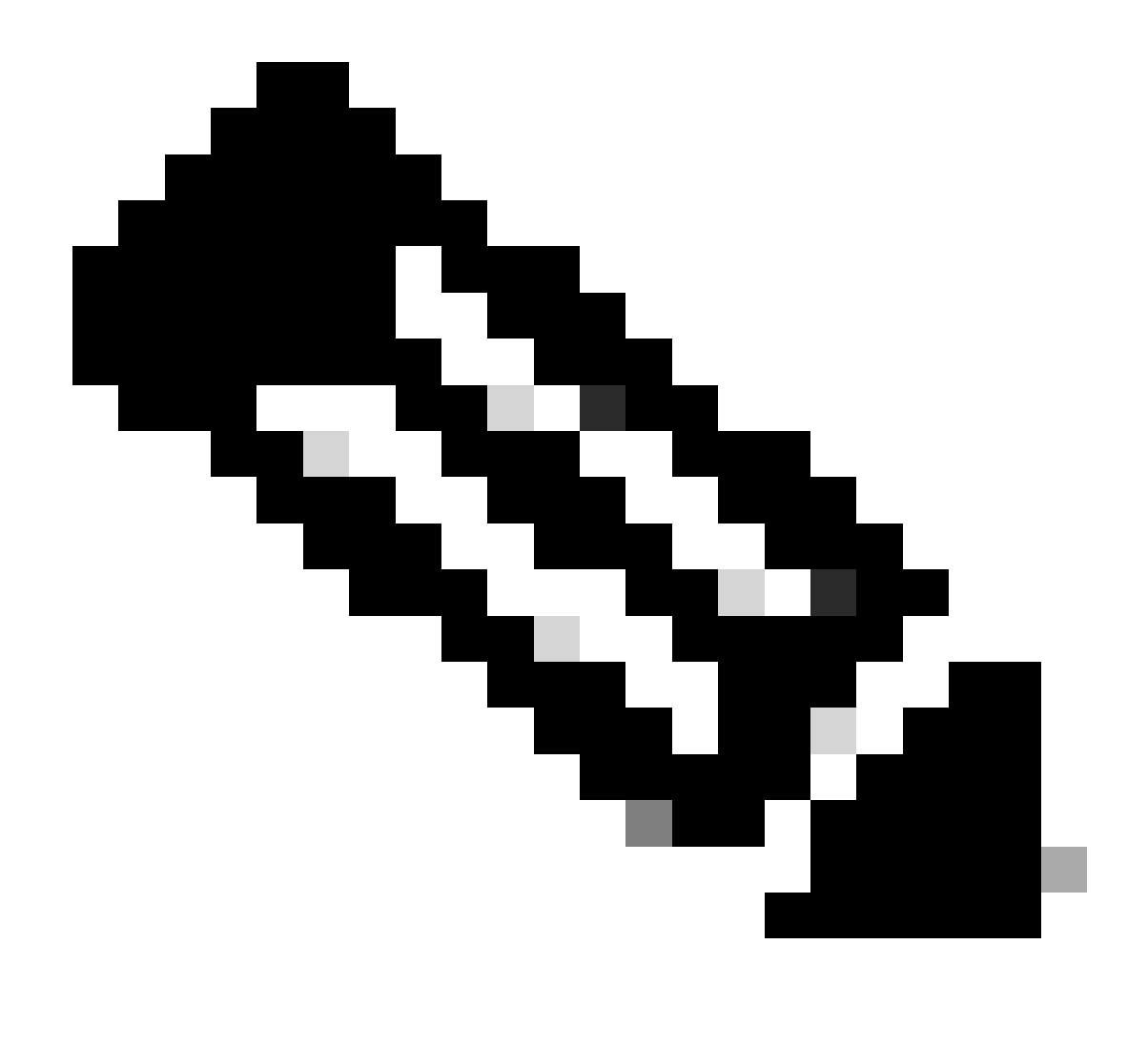

:(GUI) ةيموسرلا مدختسملا ةهجاو نم ،طيسولا وأ رذجلا CA ليمحتل :ةظحالم تاداەش يف .اەب قوثوملا رذجلا تاداەش ةرادا رتخأ ،تاداەشلا ةرادا مسق يف .ةكبشلا قدصملا عجرملا تاداهش ليمحتل داريتسإ رقنا ةصصخملا ةقثلا رذجلا.

### ةحيحص ريغ رورملا ةملك

#### **Add Certificate**

| Error – Invalid PKCS#12 password |                                                           |  |
|----------------------------------|-----------------------------------------------------------|--|
| Add Certificate                  |                                                           |  |
| Add Certificate:                 | Import Certificate                                        |  |
| Import Certificate:              | Choose File No file chosen<br>PKCS#12 format is required. |  |
| Enter Password:<br>(required)    | Invalid PKCS#12 password                                  |  |
| Cancel                           | Next >>                                                   |  |

رورملا ةملك بتكا ،أطخلا لحل .ةحيحص ريغ PKCS#12 ةداهش رورم ةملك نأ ىلإ أطخلا اذه ريشي ةداهشلا عاشنإ دعأ وأ ،ةحيحصلا.

### دعب ةحلاص ريغ ةداەشلا

#### Add Certificate

| Error — The certificate is Not Yet Valid. |                                                                                          |
|-------------------------------------------|------------------------------------------------------------------------------------------|
| Add Certificate                           |                                                                                          |
| Add Certificate:                          | Import Certificate V                                                                     |
| Import Certificate:                       | Choose File No file chosen PKCS#12 format is required. The certificate is Not Yet Valid. |
| Enter Password:<br>(required)             |                                                                                          |
| Cancel                                    | Next >>                                                                                  |

دعب ةحلاص ريغ ةداەشلا - ةروصلا

- .ەتقوو SWA خيرات ةحص نم دكأت .1
- .ةقباسلا مدع تقوو خيرات ةحص نم دكأتو ةداهشلا خيرات نم ققحت .2

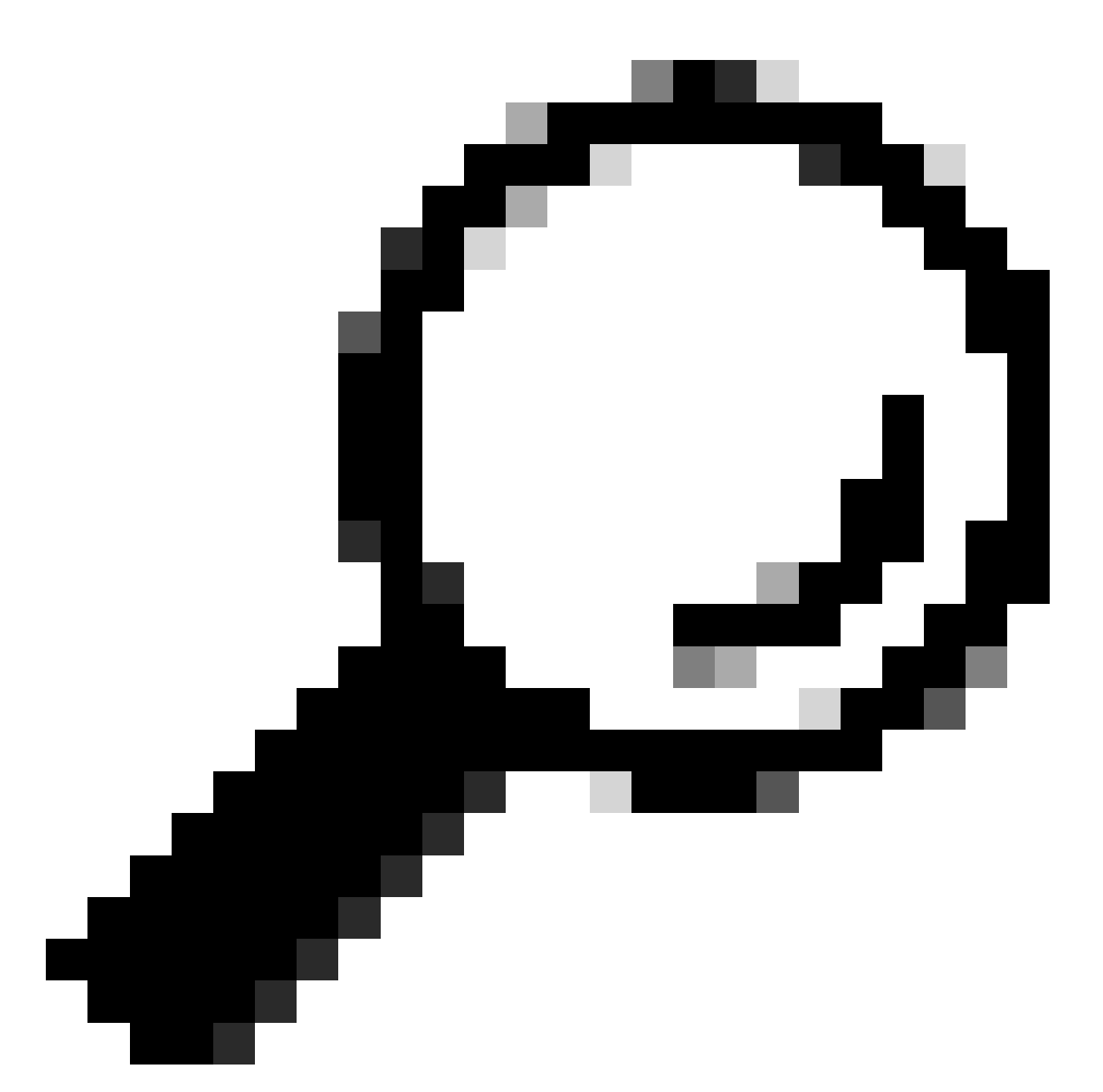

مث ةقيقد ةدمل راظتنالاا ىجري ،ةداەشلا ءاشنا نم وتلل تيەتنا دق تنك اذإ :حيملت ةداەشلا ليمحت.

### CLI نم GUI ةمدخ ليغشت ةداعإ

:CLI نم ةيلاتال تاوطخلا مادختسإ كنكمي ،WebUl ةمدخ ليغشت ةداعإل

- .CLI ىلإ لوخدلا لجس .1 ةوطخلا
- .(TAB عم ايئاقلت بتكي الو يفخم رمأ اذه) diagnostic بتكا .2 ةوطخلا
- .تامدخلا رتخأ .3 ةوطخلا
- ددح .4 ةوطخلا WEBUI.

ليغشتلا ةداعإ رتخأ .5 ةوطخلا.

### ةلص تاذ تامولعم

 - (ماع رشن) AsyncOS 15.0 ل Cisco Secure Web Appliance - GD ل مدختسمل اليلد
 - (ماع رشن) Cisco - مال اليلي اليليل اليلي اليلي اليل 

ةمجرتاا مذه لوح

تمجرت Cisco تايان تايانق تال نم قعومجم مادختساب دنتسمل اذه Cisco تمجرت ملاعل العامي عيمج يف نيم دختسمل لمعد يوتحم ميدقت لقيرشبل و امك ققيقد نوكت نل قيل قمجرت لضفاً نأ قظعالم يجرُي .قصاخل امهتغلب Cisco ياخت .فرتحم مجرتم اممدقي يتل القيفارت عال قمجرت اعم ل احل اوه يل إ أم اد عوجرل اب يصوُتو تامجرت الاذة ققد نع اهتي لوئسم Systems الما يا إ أم الا عنه يل الان الانتيام الال الانتيال الانت الما